# Dahua 4.7 Intercom Quick Start

#### Opstarten

Door de onderstaande stappen te volgen, kan er een volledig functionerende intercomset worden gemaakt zonder dat er een computer nodig is. Alle instellingen kunnen worden geconfigureerd tijdens de opstartwizard in de binnenpost (VTH).

### Configuratie via de binnenpost

- 1. Kies de regio en taal
- Om verder met de snelle configuratie te gaan kies "Villa"
- 3. Bij een nieuwe installatie kies voor "Eerste configuratie"
- Zorg dat het IP-adres buiten de DHCP-pool valt om te voorkomen dat een ander apparaat op het netwerk het kan gebruiken.

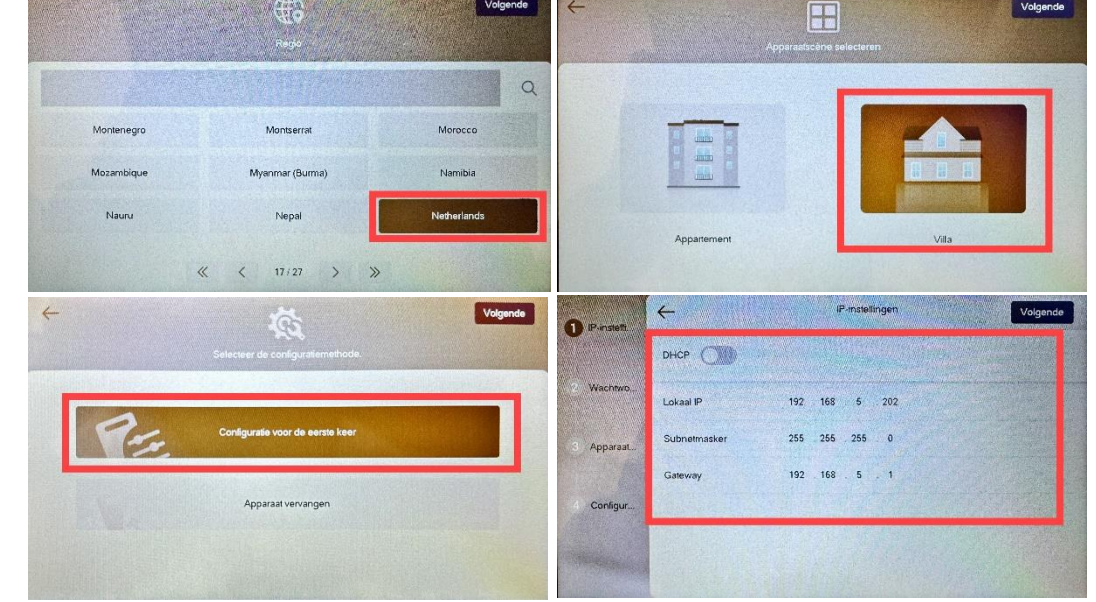

**LET OP!** Om de snelle configuratie te kunnen doen is het belangrijk dat zowel de **Binnenpost (VTH)** en de **Buitenpost (VTO)** met hetzelfde netwerk verbonden zijn.

#### Wachtwoord instellen

 Nieuw in de 4.7 firmware is dat het wachtwoord dat hier ingevoerd moet worden, zowel voor de Binnenpost als de Buitenpost geldt.

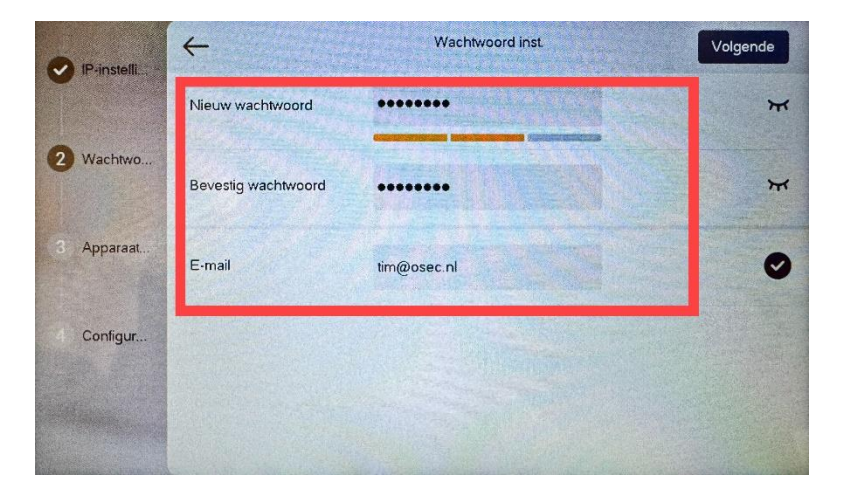

### Apparaten initialiseren

- Nieuw uit de doos zijn alle apparaten niet geïnitialiseerd. Door op "Alle apparat.." te klikken, worden alle weergegeven, niet-geïnitialiseerde binnen en buitenposten geïnitialiseerd.
- 2. Wanneer het initialiseren voltooit is klik op "Volgende"

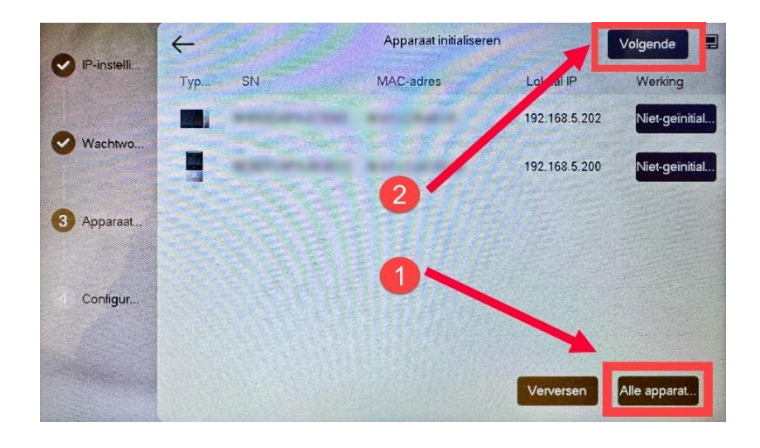

#### VTO Configureren apparaat 4 Afmelden IP-instelli Hoofd VTO Тур.. SN MAC-adres Lokaal IP Resultat Appara. 192 . 168 Forma DD-MM-JJJJ 192.168.5.202 Vachtwo. 55 . 255 . 255 24-uurs 0 Tijdform 192.168.5.2 Bew 01 - 01 - 2000 00 : 05 : 18 Gateway 192 . 168 Datur Apparaat. PAL () NTSC UTC+01:00 Tijdzor Videoformaat 4 Configur. 2 Annu O

## Buitenpost instellen

- 1. Druk op "Bewerk" om de VTO in te stellen
- 2. In dit menu is het belangrijk om de Buitenpost (VTO) als "**Hoofd VTO**" in te stellen. Indien gewenst kunnen hier ook de IP-instellingen en tijdinstellingen worden gewijzigd. Druk op "**OK**" om de instellingen op te slaan.
- 3. Wanneer alle apparaten goed zijn ingesteld druk op "**Configureren**" hierna zal zowel de buitenpost als de binnenpost herstarten.

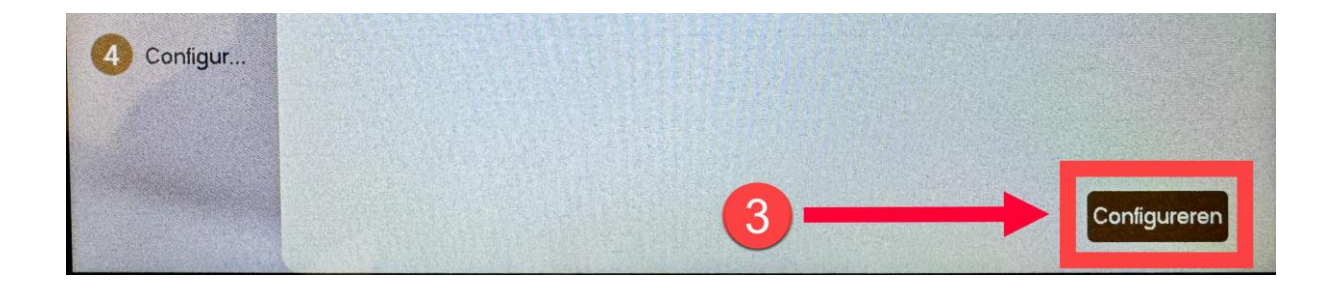